# メールヘッダを含めた情報提供方法(outlook2013)

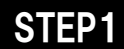

#### ●情報提供したいメールを選択します。

|                                                                                                    | - 送 <u>平</u> /云 -                           | 受信トレイ                                                                                             | 32.10                                | @docomon                                                                                                    | et.jp - Outlo                                  | bok                                                                           |                                               | ? 🗇 – 🗆                          | ×   |
|----------------------------------------------------------------------------------------------------|---------------------------------------------|---------------------------------------------------------------------------------------------------|--------------------------------------|----------------------------------------------------------------------------------------------------|------------------------------------------------|-------------------------------------------------------------------------------|-----------------------------------------------|----------------------------------|-----|
|                                                                                                    | ア <u>」と支</u> 信<br>説<br>リーンアップ ▼<br>削除<br>削除 | XANY- 2xA     XAN     ZGE     ZGE     ZGE     ZGE     ZGE     ZGE     ZGE     ZGE     ZGE     ZGE | 2 移動: ? ○ 上司に転送 ○ チーム宛て電子 ○ ケーククマク操作 | ×<br>•<br>•                                                                                                    | 移動 ▼         ・       ・       ・       ・       ・ | <ul> <li>□ 未読/開封済み</li> <li>計 分類 ▼</li> <li>▶ フラグの設定 ▼</li> <li>タヴ</li> </ul> | ユーザーの検索<br>聞: アドレス帳<br>▼ 電子メールのフィルター処理・<br>検索 | 「「」」<br>すべてのフォルダー<br>を送受信<br>送受信 | *   |
| ▷ お気に入り ⑦ お気に入り ⑦ の(の) ⑦ の(の) ⑦ の(0) ⑦ の(0) ⑧ の(0) ⑨ の(0) ⑨ の(0) ⑨ の(0) ⑨ の(0) ⑨ の(0) ⑨ の(0) ⑨ の(0) ⑨ の(0) ⑨ の(0) ⑨ の(0) ⑨ の(0) ⑨ の(0) </td <td>&lt;<br/>現在の<br/>すべて<br/>すべて<br/>よ。<br/>ト<br/>ドコ</td> <td>Dメールボックスの検索(Ct··· ♪  現在の<br/>二 未読 日付 日付の新し<br/>日<br/>♪♪000000のご紹介♪<br/>モ 花子 様</td> <td>×ールボックス ~<br/>ハアイテム ↓<br/>9:01</td> <td colspan="5">© 返信 ◎ 全員に返信 ◎ 転送<br/>2015/10/05 (月) 9:01<br/>2015/10/05 (月) 9:01<br/>2000000002紹介???<br/>売先 'ドコモ花子'<br/>ドコモ 花子 様<br/>000000000000000000000000000000000000</td> <td>~ 1</td> | <<br>現在の<br>すべて<br>すべて<br>よ。<br>ト<br>ドコ     | Dメールボックスの検索(Ct··· ♪  現在の<br>二 未読 日付 日付の新し<br>日<br>♪♪000000のご紹介♪<br>モ 花子 様                         | ×ールボックス ~<br>ハアイテム ↓<br>9:01         | © 返信 ◎ 全員に返信 ◎ 転送<br>2015/10/05 (月) 9:01<br>2015/10/05 (月) 9:01<br>2000000002紹介???<br>売先 'ドコモ花子'<br>ドコモ 花子 様<br>000000000000000000000000000000000000 |                                                |                                                                               |                                               |                                  | ~ 1 |
| 迷惑メール<br>検索フォルダー                                                                                                    |                                             |                                                                                                   |                                      |                                                                                                    |                                                | ◆ 資料請 3<br>000000<br>http://xxxx                                              | だ 受 付 中 ◆<br>OOはこちら↓<br>xxxx.com              |                                  | •   |

### STEP2

### ●「ホーム」タブ → 返信の「その他」 → 「添付ファイルとして転送」の順にクリック

| 登録 し イー  ② docomonet.jp - Outlook  ア  ■  - □ ×                                                        |                                       |                                       |      |           |    |                                     |                                                |                                                                                               |                                             |                                                                               |                                               |                          |   |
|----------------------------------------------------------------------------------------------------|---------------------------------------|---------------------------------------|------|-----------|----|-------------------------------------|------------------------------------------------|-----------------------------------------------------------------------------------------------|---------------------------------------------|-------------------------------------------------------------------------------|-----------------------------------------------|--------------------------|---|
| ファイル ホーム                                                                                              | タッチ 送受                                | 信フ                                    | オルダー | 表示        |    |                                     |                                                |                                                                                               |                                             |                                                                               |                                               |                          |   |
| <ul> <li>■</li> <li>■</li> <li>新しい</li> <li>新しい</li> <li>新しい</li> <li>アイテム ×</li> <li>新規作成</li> </ul> | 「〒無視<br>ひリーンアップ<br>ふ<br>迷惑メール ▼<br>削除 | , 入                                   | 返信   | 全員に<br>返信 | 転送 | ■ 会議<br>■ その他・<br><sup>1</sup> ふ付ファ | 2 移動: ?<br>○ 上司に転送<br>□ チーム宛て電子<br>マイルとして転送(E) |                                                                                               | 参加 移動 ▼   ・・・・・・・・・・・・・・・・・・・・・・・・・・・・・・・・・ | <ul> <li>□ 未読/開封済み</li> <li>計 分類 ▼</li> <li>▶ フラグの設定 ▼</li> <li>タグ</li> </ul> | ユーザーの検索<br>■ アドレス帳<br>▼ 電子メールのフィルター処理 ×<br>検索 | すべてのフォルダー<br>を送受信<br>送受信 | ~ |
| > お気に入り 現在のメールボックスの検索(Ct・・・ ク) 現在のメールボックス * すべて未読 日付 * 日付の新しいアイテム ↓ ④ doco・・・・ ↓ 今日                   |                                       |                                       |      |           |    |                                     |                                                | <ul> <li>② 返信 ◎ 全員に返信 ○ 転送</li> <li>2015/10/05 (月) 9:01</li> <li>@docomonet.jp&gt;</li> </ul> |                                             |                                                                               |                                               |                          |   |
| <b>受信トレイ</b><br>下書き<br>送信済みアイテム                                                                       |                                       | ♪♪♪○○○○○○○○○○○○○○○○○○○○○○○○○○○○○○○○○○ |      |           |    |                                     |                                                |                                                                                               |                                             | ^                                                                             |                                               |                          |   |
| 削除済みアイテム<br>RSS フィード<br>送信トレイ<br>迷惑メール                                                                |                                       |                                       |      |           |    |                                     |                                                | К]<br>00<br>00                                                                                | 花子 様<br>000000<br>000000                    | 000000000000000000000000000000000000000                                       | 000000000000000000000000000000000000000       |                          |   |

STEP3

## ●情報提供先メールアドレス(sysmaster@docomonet.jp)を宛先として入力後、送信

|                                                                                                    | 5 (5 个 ↓                                           | ≑ FW:♪♪♪00000                                                                            | ○○のご紹介♪♪♪ - メッ                                                     | セージ (… 🤰                                                           |                         | × |  |  |  |  |  |
|----------------------------------------------------------------------------------------------------|----------------------------------------------------|------------------------------------------------------------------------------------------|--------------------------------------------------------------------|--------------------------------------------------------------------|-------------------------|---|--|--|--|--|--|
| ファイル メッセージ タッチ 挿入 オプション 書式設定 校閲                                                                                                    |                                                    |                                                                                          |                                                                    |                                                                    |                         |   |  |  |  |  |  |
| ■ ようしまでは、 ● 目前 ● 目前 <td>MSゴシック(本)<br/>B I U<br/>ジャム・</td> <td>· 10 · A A Ă Ă IIII<br/>· 12 · 22 · 62 · 22 名前<br/>· 2 · 2 · 21 · 22 · 21 · 21 · 21 · 21 ·</td> <td><ul> <li>● ファイルの添付</li> <li>● アイテムの添付 ▼</li> <li>● 署名 ▼</li> </ul></td> <td><ul> <li>▶ フラグの設定 ▼</li> <li>! 重要度: 高</li> <li>↓ 重要度: 低</li> </ul></td> <td><b>О</b><br/><i>Х-</i>Ь</td> <td></td> | MSゴシック(本)<br>B I U<br>ジャム・                         | · 10 · A A Ă Ă IIII<br>· 12 · 22 · 62 · 22 名前<br>· 2 · 2 · 21 · 22 · 21 · 21 · 21 · 21 · | <ul> <li>● ファイルの添付</li> <li>● アイテムの添付 ▼</li> <li>● 署名 ▼</li> </ul> | <ul> <li>▶ フラグの設定 ▼</li> <li>! 重要度: 高</li> <li>↓ 重要度: 低</li> </ul> | <b>О</b><br><i>Х-</i> Ь |   |  |  |  |  |  |
| クリップボード r                                                                                                    | s 7 <del>1</del>                                   | >h 🖬                                                                                     | 挿入                                                                 | タグ 54                                                              | ズーム                     | ~ |  |  |  |  |  |
|                                                                                                    | 宛先                                                 | <u>sysmaster@docomonet.jp</u>                                                            |                                                                    |                                                                    |                         |   |  |  |  |  |  |
|                                                                                                    | C C (C)                                            |                                                                                          |                                                                    |                                                                    |                         |   |  |  |  |  |  |
| 达信(5)                                                                                                    | 件名(U)                                              | (U) FW: 11100000のご紹介111                                                                  |                                                                    |                                                                    |                         |   |  |  |  |  |  |
|                                                                                                    | 添付ファイル(T)      ✓ ♪ ♪ ♪ ○ ○ ○ ○ ○ ○ ○ ○ ○ ○ ○ ○ ○ ○ |                                                                                          |                                                                    |                                                                    |                         |   |  |  |  |  |  |
| ⊧                                                                                                    |                                                    |                                                                                          |                                                                    |                                                                    |                         |   |  |  |  |  |  |